## MID-1306CM AMLOGIC MXS方案 4.2 前后双摄像头 ENGLISH MANUAL 标准说明书,70g书纸,135x102mm,钉装

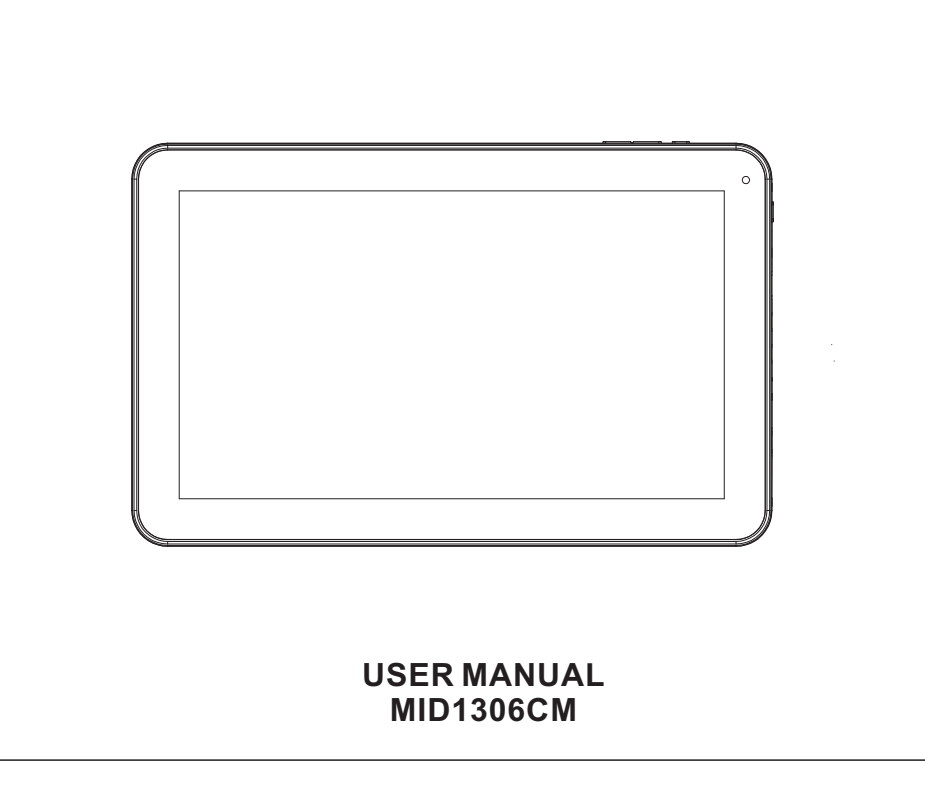

### Table of Contents

| Table of Contents          | P1      |
|----------------------------|---------|
| Features                   | P2      |
| Unit at a Glance           | P3      |
| Getting Started            | P4-P5   |
| About Applications         | P5-P6   |
| Preinstalled Applications  | P6      |
| Connect to a Wi-Fi network | P7-P8   |
| Optional Connections       | P9      |
| Specifications             | P10     |
| Troubleshooting            | P10-P11 |

#### Features

Browse the Web. Visit your favorite websites

Check your e-mail Keep in touch with friends and family

Watch YouTube™ videos Browse the world's most popular videosharing community

Read your favorite books Download thousands of books with the included E-book reader \*

Discover thousands of apps for Android™ Games, applications, and more with marketplace(need for customer installed)

Connect to the Internet wirelessly High-speed Wi-Fi 802.11 b/g/n networking

Enjoy your media library anywhere

Portable powerhouse plays popular music, video, and photo formats microSD memory card reader Increase your storage capacity (up to 32 GB supported)

Built-in camera Convenient front-facing camera(0.3MP), rear 2MP

Automatic orientation detection Read any way you want; the display adjusts automatically!

Reading books in the ePub format requires the included E-book reader application.

Requires optional HDMI cable (Type A-to-Type C). 1080p HD video playback requires a video file encoded at 1080p. Streaming video quality will be affected by the source, and the quality and condition of your network connection.

#### Unit at a Glance

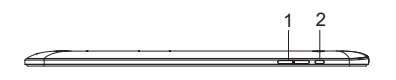

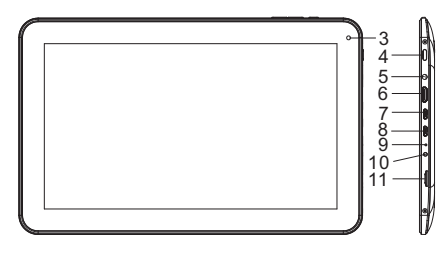

#### 1. VOL-/VOL+

Press VOL- to decrease the volume level. Press VOL+ to increase the volume level.

#### 2. Back

Press to return to the previous screen. If the keyboard is on the screen, Press to close the keyboard.

3.Camera

Use it to take pictures or capture videos.

4. Power Press to turn the unit on, or to turn the screen on or off. Press and hold to access the Power Off menu.

5. Headphone Audio output connection for headphones.

6. HDMI Connect to a TV or other displays.

7.USB HOST Connect to a USB device.

8.USB OTG Connect to a USB device or a computer to transfer data (e.g. music, videos,photos, files).

9.Reset Reset the tablet.

10. Adapter In Charge and power the tablet with adapter.

#### 11.microSD

Load external microSD memory cards here.

### **Getting Started**

#### Turning the Tablet on or off

To turn the tablet on:

Press and hold the Power key until the LCD screen turns on. Wait until the Home screen appears; the tablet is now ready for use.

To turn the tablet off:

1.Press and hold the Power key until the Device Options menu appears.

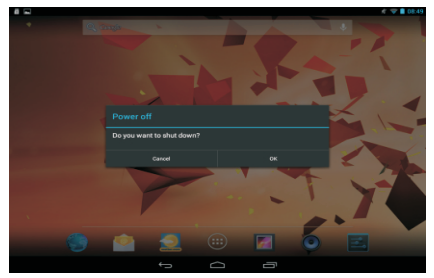

2. Touch ok the screen to turn off the tablet.

Δ

# Turning the Screen On or off (Standby)

When the tablet is on, you can turn off the screen to conserve battery power. Simply press the Power key once to turn the screen off. Press the Power key again to turn the screen back on.

To conserve battery power, the screen can be set to turn off automatically when the tablet is not in use (between 15 seconds and 30 minutes). This Screen timeout option can be found in the Display menu.

#### Getting Started Unlocking the Screen

When the screen turns off, you will have to unlock the screen when you turn it back on.

To unlock the screen, drag the lock icon across the screen towards the lock icon.

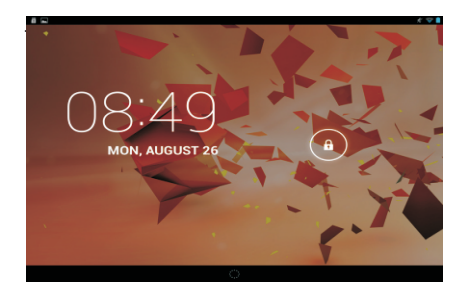

#### **About Applications**

To open an application, touch the application icon on the home screen or in the Launcher where you can tap the icon right up on the home screen to get in..

Launcher screen:

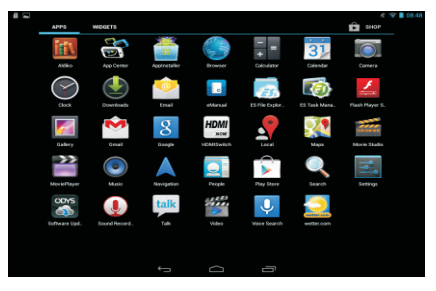

The screen shown above is for illustrative purposes only. Reserves the right to modify and improve the final list of applications available on the tablet.

### **About Applications**

#### **Preinstalled Applications**

Some applications have been installed on your tablet for your convenience. These applications include:

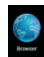

Browse the web.

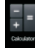

Perform simple mathematical operations.

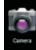

Take pictures or videos with the frontfacing camera.

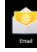

Check your e-mail.

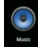

Play music.

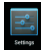

Access the Settings menu to adjust the tablet's options.

6

### **Preinstalled Applications**

#### Installing Applications

You can also download an install additional applications from the device's applications marketplace, the web browser, or other sources.

The tablet must be set to allow installation of applications from non-Market sources. The Unknown sources option can be set in the Application settings menu.

#### Connect to a Wi-Fi network

The Notification bar displays icons that indicate your tablet's Wi-Fi status.

Notification that an open Wi-Fi network is in range.

Connected to a Wi-Fi network (waves indicate connection strength).

[no icon] There are no Wi-Fi networks in range, or the Wi-Fi radio is off.

### 1. Turn on the Wi-Fi radio if it is not already on. To turn on Wi-Fi:

a.Go to the Home screen: Press the Home key.

b.Open the Settings menu: tap the icon right up on the home screen to get into the launcher, then touch Settings icon.

c.Open the Wireless & networks menu: Slide the icon to ON status.

|                        |                                          |                                                       |    | $\nabla$ | 08:25 |
|------------------------|------------------------------------------|-------------------------------------------------------|----|----------|-------|
| Instellingen           |                                          |                                                       | 69 |          |       |
| DRAADLOOS EN NETWERKEN | henag2222                                |                                                       |    |          |       |
| 🗢 Wi-Fi 💦 🗛            |                                          | Verbonden                                             |    | *        |       |
| C Datagebruik          |                                          | CMCC-AUTO<br>Beveiligd met 802.1x                     |    | •        |       |
| Meer                   |                                          | CMCC                                                  |    | Ŧ        |       |
| APPARAAT               |                                          |                                                       |    |          |       |
| 🕴 Geluid               |                                          | ChinaUnicom                                           |    | •        |       |
| O Weergave             |                                          | hena-test<br>Beveiligd met WPA/WPR2 (WPS beschikbaar) |    |          |       |
| Opslagruimte           |                                          |                                                       |    |          | _     |
|                        | Deveiling met WPA/WPR2 (WPS beachikbaar) |                                                       |    |          |       |
| Accu                   |                                          |                                                       |    |          |       |
| 🗠 Apps                 |                                          | leatek<br>Beveligd metWPA2 (WPS beschikbaar)          |    |          |       |
|                        | ÷                                        |                                                       |    |          |       |

When Wi-Fi is on, the tablet will look for and display a list of available Wi-Fi networks.

) If a network that you have connected to previously is found, the tablet will connect to it. If you don't see your network in the list, you can force the tablet to re-scan. To scan for networks, tap the Menu key, and then touch Scan.

#### Connect to a Wi-Fi network

### 2. Select an available Wi-Fi network to connect to:

In the same Wi-Fi settings menu above,touch a network in the list.

If the network is open, the tablet will prompt you to confirm connection to the network. Touch Connect to confirm.

If the network is secured (as indicated by a Lock icon), the tablet will prompt you to enter a password or other credentials. Touch the Wireless password box to show the on-screen keyboard and then use it to enter the password. Touch Connect to confirm.

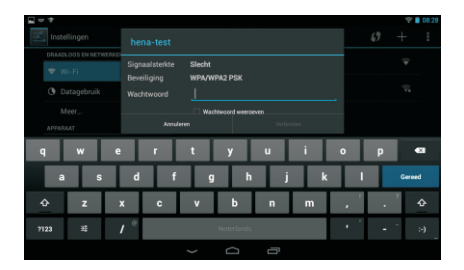

When you have successfully connected to a Wi-Fi network, the Notifications bar at the the low of the screen will show a Wi-Fi signal indicator.

To learn about how to add a Wi-Fi network when it is not in range or when the router is set to obscure the network name (SSID); or to configure advanced Wi-Fi options, please refer to the manual.

### **Optional Connections**

#### **Connecting to a Computer**

Connect the tablet to a computer to transfer files. **1.Connect your tablet to the computer.** With the included USB cable: Plug the small end of the cable into the USB 2.0 high speed connector of the tablet. Plug the large end of the cable into an available USB 2.0 high speed port on the computer.

2.When your tablet is connected,slide up the USB icon right down on the screen and then touch icon USB connected.

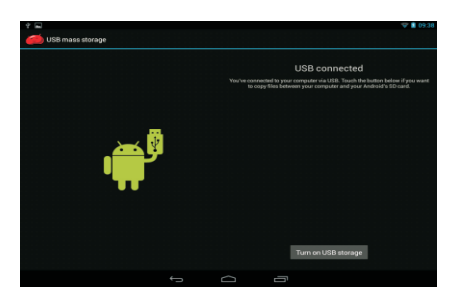

#### 3.Mount the storage.

Touch button Turn on USB storage to mount the tablet's built-in storage. When it is mounted, you can copy files to or from your tablet.

#### **Connecting to a Computer**

#### To connect the tablet to the TV:

1. Plug the small end of the HDMI cable into the mini HDMI connector on the tablet.

2. Plug the large end of the HDMI cable into the HDMI port on the TV.

3. Turn on the TV, and set its display mode to the HDMI port that the tablet is connected to.

Í

) If you need help setting the display mode of the TV, please refer to the documentation provided by the TV manufacturer. If there is no sound from the tablet on your TV, you may need to set the HDMI switch settings, on the TV.

### Specifications

| Processor                | Amlogic 8726-MXS Dual core 1.5GHz<br>(cortex A9)                           |
|--------------------------|----------------------------------------------------------------------------|
| RAM                      | 1GB DDR3                                                                   |
| Storage                  | 4~16GB(option) flash built-in; micro<br>SD card slot (max.32GB supported)  |
| Display                  | 10.1"TFT LCD(1024x600), Capcitive touchscreen                              |
| Wi-Fi Networking         | IEEE 802.11 b/g/n                                                          |
| Audio Output             | 3.5mm headphone                                                            |
| PC Interface             | MICRO USB                                                                  |
| Additional Features      | Built-in microphone<br>Front facing camera(0.3MP),rear 2MP<br>1X1W speaker |
| Operating System         | Android™ 4.2                                                               |
| Power                    | Rechargeable Li-poly battery power<br>Adapter(DC 5V, 2A)                   |
| Playback Time<br>(hours) | Up to 8 hours music,<br>3.5 hours video,<br>4.5 hours web browsing         |

Music was tested with a 128 kbps MP3 file; video was tested with a 1920x1080 MPEG-4/AVC file; browsing was tested with the screen brightness set to default. Actual playback results may vary.

### Troubleshooting

#### 1. Device can not connect to Wi-Fi

- Ensure the wireless network is working by testing it using another wireless device.

- Ensure the device and the wireless router is within the range of the wireless network and to be connected too. Walls or other obstructions will reduce the possible distances between wireless devices.

- Ensure the security password is correct.

#### 2. Device doesn't turn on

- You can not turn on the device when the battery charge is below the critical level, situation so please charge the battery.

- Press the RESET button on the top of the device to restart is.

- Check if the adaptor is connected correctly.

#### 3. Heat Issues

- When running many applications, or setting the screen on highest brightness, or when being charged, this device can get quite hot. This is normal and should not cause any inconvenience when in use.

## 4. System has anomalies and doesn't work correctly

 Installing some third-party applications may cause the system not operate correctly.
Press the RESET button or press system reset to resolve this issue.

### Troubleshooting

## 5.Cannot set E-mail or registration application

- Make sure that the MID is connected to a Wi-Fi network and can connect to the Internet. - your E-mail settings have been entered

correctly for the account being accessed.

- Make sure your system time and local time are correct.

#### 6. Can not record

- Press the RESET button on the top of the device, then check if the record function works correctly.

### 7. The stand-by time of the device is too short

- The duration of the lithium battery varies with environmental temperature changes and the service conditions. If the environment temperature is too low or too high, the duration of the battery will be affected. It is recommended to use this device at normal temperature.

- Battery life is dependent on using status. High volume, WIFI, and the frequent use may cause the battery to be drained at a higher rate.

#### 8.No sound via earphone

- Please check if the volume setting is 0.

 Please check if audio file is broken, and try to play another audio file to confirm. If the audio file is broken, it may cause critical noise or static.

### 9. The color distortion of video or picture display

- Press the RESET button on the top of the device to resolve this issue.

10. Can not copy files

- Please check if the device is connected to the computer correctly.

- Please check if the memory space is full.

- Please check if the USB cable is broken.

- 11. No sound or no image via HDMI Output.
- Please check if the device is connected to HDMI cable correctly, and the TV setting of HDMI port is correct.

- Please check if the HDMI cable is broken.

- Press the RESET button on the top of the device, then check if the HDMI output function works correctly.

#### 12. Other troubles

Please follow up the next step to fix the other troubles before you return the MID/Tablet PC to us:

#### FCC Notice

This device complies with Part 15 of the FCC Rules. Operation is subject to the following two conditions:

(1) This device may not cause harmful interference, and (2) this device must accept any interference received, including interference that may cause undesired operation.

NOTE 1: This equipment has been tested and found to comply with the limits for a Class B digital device, pursuant to part 15 of the FCC Rules. These limits are designed to provide reasonable protection against harmful interference in a residential installation. This equipment generates, uses and can radiate radio frequency energy and, if not installed and used in accordance with the instructions, may cause harmful interference to radio communications. However, there is no guarantee that interference will not occur in a particular installation. If this equipment does cause harmful interference to radio or television reception, which can be determined by turning the equipment off and on, the user is encouraged to try to correct the interference by one or more of the following measures:

- Reorient or relocate the receiving antenna.
- Increase the separation between the equipment and receiver.
- -Connect the equipment into an outlet on a circuit different from that to which the receiver is connected.
- -Consult the dealer or an experienced radio/TV technician for help.

NOTE 2: Any changes or modifications to this unit not expressly approved by the party responsible for compliance could void the user's authority to operate the equipment.